# EDUCATION FOUNDATIONS EMPOWERED FUELED BY

FOUNDATION

TEFN COMMUNITY FORUM POWERED BY FI QUICK TUTORIAL

# Visit tefn.org/community

Click the Community tab at tefn.org or go directly to the tefn.org/community url.

|                                                               |                      | _ f ¥           |
|---------------------------------------------------------------|----------------------|-----------------|
| TEFN Texas Education<br>Foundation Network                    |                      |                 |
| HOME ABOUT TEFN CONFERENCES $\checkmark$ dataplace contact us |                      |                 |
| Protected: TEFN Community Forum Powered by FI                 |                      | ٩               |
| TEFN Community Forum Powered by FI                            | Unread Posts   Forum | ns 🔊   Topics 🔊 |
| Resource Center                                               | Topics               | Posts           |
| Development (Fundraising) Recent Topis                        | 1                    | 1               |
| Test Topic  Marketing & Events                                | 4 days ago By Me     | rgan Tu.        |
| Programs                                                      | 0                    | 0               |

# How do I Register?

Step 1

Click **REGISTER** at the top of the Community Forum page and enter your username and email. Be sure to check the reCAPTCHA box next to "I'm not a robot." Click the box next to "I agree to receive an email confirmation with a link to set a password." Click the Register button.

| Forum - Registration  Forum - Registration  Join us today!  Username* Lengt must be between 3 characters and 15 characters.  Email*  Email*  Email                     |
|----------------------------------------------------------------------------------------------------|
| Join us today!<br>Username *<br>Lengti muit be between 3 characters and 15 characters.<br>Email *                                                                      |
| Username * Length must be between 3 characters and 15 characters. Email *  Email *  Email *                                                                            |
| Email* 🗃 (mail                                                                                                    |
|                                                                                                    |
|                                                                                                    |
| Lagree to receive an email confirmation with a link to set a possword.     After registration you will receive an email confirmation with a link to set a new possword |

Step 2

Check your email for a registration message from Texas Education Foundation Network (tefn@texaspioneer.com) to confirm your registration. Click the link in the email and create a password. Once your password is set, you will have access to the forum.

| Totected. TETN commanity Foram Fow               | ered by H           |                     |
|--------------------------------------------------|---------------------|---------------------|
| Forums Members Recent Posts My Profile Logout    |                     | <b>⊖</b>   <b>○</b> |
| Forums                                           |                     |                     |
| TEFN Community Forum Powered by FI               | Unread Posts   Foru | ms 🔊   Topics       |
| Resource Center                                  | Topics              | Posts               |
| Development (Fundraising)                        | 1                   | 1                   |
| Recent Topics A                                  | 4 days app Ry M     | lorgan Tu           |
| Marketing & Events                               | 0                   | 0                   |
| Programs                                         | 0                   | 0                   |
| Board of Directors (Governance)                  | 0                   | 0                   |
| Sea Infrastructure (Organizational Framework)    | 0                   | 0                   |
| Real TEFN Events                                 | 0                   | 0                   |
| Subforums: 👒 Upcoming 👒 Recap of Previous Events |                     |                     |
| Same Career Postings                             | 0                   | 0                   |
| Q&A Section with FI Consultants: Ask the Expert  | Questions Answers   | Posts               |
| Main Q&A Forum                                   | 0 0                 | 0                   |

#### How do I set up my profile? Step 1

Click the **MY PROFILE** tab at the top of the forum. In the drop-down menu select **ACCOUNT**.

| Prote                      | ected: TEFN Community Forum Powere                         | d by Fl |                             |                          |
|----------------------------|------------------------------------------------------------|---------|-----------------------------|--------------------------|
| Forum                      | ns Members Recent Posts My Profile Logout                  |         |                             | 0   <b>Q</b>             |
| Forums<br>TEFN<br>Resource | Community Forum Powered t Activity ce Center Subscriptions | 👼 Unv   | ted Posts   Forur<br>Topics | ms &   Topics &<br>Posts |
|                            | Development (Fundraising)                                  |         | 1                           | 1                        |
|                            | D Test Topic                                               | 4       | days ago By M               | organ Tu.                |
| •                          | Marketing & Events                                         |         | 0                           | 0                        |
| -                          | Programs                                                   |         | 0                           | 0                        |
| -                          | Board of Directors (Governance)                            |         | 0                           | 0                        |
| -                          | Infrastructure (Organizational Framework)                  |         | 0                           | 0                        |
| -                          | TEFN Events                                                |         | 0                           | 0                        |
|                            | Subforums: 👒 Upcoming 👒 Recap of Previous Events           |         |                             |                          |
| •                          | Career Postings                                            |         | 0                           | 0                        |
| Q&A Se                     |                                                            |         |                             |                          |
|                            | Main O&A Forum                                             | -       | ~                           | -                        |

#### Step 2

Add or update your profile information by selecting the **ACCOUNT** tab under **MY PROFILE**. Complete the required fields.To customize your Avatar (profile picture) select either "Specify Avatar By URL" and enter the web address for the photo or "Upload an Avatar" from your device.

| A Profile                            | ¢ Account | 🗣 Activity 💦 Subscripti                                                                                                    | ons         |         |         |
|--------------------------------------|-----------|----------------------------------------------------------------------------------------------------|-------------|---------|---------|
| Username                             |           |                                                                                                    |             |         |         |
| Display Name *                       |           | L Display Name                                                                                                    |             |         |         |
| Nickname *<br>URL Address Identifier |           |                                                                                                    |             |         |         |
| Email*                               |           | 🖬 Emai                                                                                                    |             |         |         |
| Title *                              |           | & Member                                                                                                    |             |         |         |
| User Groups Secondar                 | У         | Customer                                                                                                    |             |         |         |
| Avatar                               |           | Default avatar     Specify avatar by URL:     Upload an avatar     Default avatar     Default avatar     Default avatar     Default avatar     Default avatar | file chosen |         |         |
| About Me                             |           | About Me                                                                                                    |             |         | e.      |
| Website                              |           | A Website                                                                                                    |             |         |         |
| Occupation                           |           | Occupation                                                                                                    |             |         |         |
| Signature                            |           | I Signature                                                                                                    |             |         |         |
| Social Networks                      |           | Face                                                                                                    | book        | Tuitter | Twitter |

#### Step 3

You can utilize the password you created from the previous email link or set a new password. Once you have completed the fields, click the **SAVE CHANGES** button.

| Website                                                                                                    | A Website        |            |
|----------------------------------------------------------------------------------------------------|------------------|------------|
| Decupation                                                                                                    | Occupation       |            |
| Signature                                                                                                    | Signature        |            |
| Social Networks                                                                                                | Facebook         | Twitter    |
|                                                                                                    | O Facebook       | 🖬 jTwitter |
|                                                                                                    | Google+          | Yahoo      |
|                                                                                                    | Google+          | Y Yahoo    |
|                                                                                                    | AOL IM           | ICQ        |
|                                                                                                    | AOL IM           | < ICQ      |
|                                                                                                    | MSN              | Skype      |
|                                                                                                    | < MSN            | 0 Skype    |
| ocation                                                                                                    | United States    |            |
| limezone                                                                                                    | Chicago          |            |
| Password *                                                                                                    | P Old password   | 8          |
| and an experimental second second second second second second second second second second second second second | New password     |            |
|                                                                                                    | Confirm password |            |

# Change your subscriptions and email notifications.

#### Step 1

Click the **MY PROFILE** tab at the top of the forum and under the drop-down menu select **SUBSCRIPTIONS**. You can choose to subscribe to all new form topics and posts (including replies) or to all new topics. You will receive an email notification when new topics or replies are posted. If you do not wish to subscribe to all forum topics or replies, you can elect to subscribe to individual forum categories. You will receive an email notification for only the selected category if you choose this option. Once you have made your selection click the "Update Subscriptions" button.

|                                                                                                    | Recent Posts My Profile                                                                                                    | Logout                                                      |  |
|----------------------------------------------------------------------------------------------------|----------------------------------------------------------------------------------------------------|-------------------------------------------------------------|--|
| Members > FiCor                                                                                                    | sultant Maya 🔪 Subscriptions 🔪                                                                                                   |                                                             |  |
| L Profile                                                                                                    | Account     Activity                                                                                                    | FI Consultant Maya<br>Group Registered<br>Joined 2020-05-28 |  |
| Subscription Manage                                                                                                    | · · · · · · · · · · · · · · · · · · ·                                                                                            |                                                             |  |
| Subscription Manage                                                                                                    | opics and posts Subscribe to a                                                                                                   | I new topics                                                |  |
| Subscription Manage Subscribe to all new to Resource Center                                                                 | opics and posts Subscribe to a                                                                                                   | linew topics                                                |  |
| Subscription Manage Subscription Manage Resource Center Topics and posts                                                    | opics and posts  Topics — Development (Fundralsin                                                                                | inew topics                                                 |  |
| Subscription Manage Subscribe to all new to Resource Center Topics and posts Topics and posts                               | copics and posts     Subscribe to a     Copics - Development (Fundralsis     Topics - Marketing & Events                         | ene topics                                                  |  |
| Subscription Manage Subscription Manage Resource Center Topics and posts Topics and posts Topics and posts Topics and posts | copics and posts     copics and posts     copics - Development (Fundraisis     copics - Marketing & Events     copics - Programs | ener topics                                                 |  |

## How do I post a question? Step 1

Click the **FORUM** tab. Select the category where you would like to post a question. For example, if your question is in regards to Marketing & Events, click the Marketing & Events category link. Click the "Add Topic" button.

| xums Members                   | Recent Posts My Profile |                           |         |            | ¢   |
|--------------------------------|-------------------------|---------------------------|---------|------------|-----|
| > Resource Ornter > Market     | ting & Events           |                           |         |            |     |
|                                |                         |                           |         |            |     |
| keting & Events                |                         |                           |         |            | _   |
| bscribe for new topics   RSS 🔊 |                         |                           | -       |            | Add |
|                                |                         | No topics were found here | 2       |            |     |
|                                |                         |                           |         |            |     |
| iare: 🖌 🔊                      |                         |                           |         |            |     |
| Forum Statistics               |                         |                           |         |            |     |
| <b>1</b> 0                     | <b>1</b>                | <b>4</b> 1                | Q 1     | <b>a</b> 5 |     |
| Forums                         | Topics                  | Posts                     | Online  | Members    |     |
|                                |                         | A Directory Company       | B. Torr |            |     |

#### Step 2

Type a Topic Title for your question or post. Type your question in the box below. You can add Topic Tags to assist with searches by other members. Separate each Topic Tag with a comma. Click "Add Topic" to submit your question or post.

| Marketing & Events                                                                                                    |          |
|----------------------------------------------------------------------------------------------------|----------|
| 52 Subscribe for new topics   RSS &                                                                                                    |          |
| Topic Title *                                                                                                    |          |
| Virtual Gala Sponsorships                                                                                                    |          |
| $\lim_{t \to 0}  \mathbf{B}   I   \underline{U} = \underline{A} \cdot \exists \exists = \exists \exists \exists d \exists d \exists d a \forall a \land \mathbf{O} \boxdot \mathbf{O} \Rightarrow d a (t) \bigcirc$ |          |
| Due to <u>Courd</u> -19, we are moving our annual fall gala to a virtual event. Have other organizations had to do this as well and if so, do a<br>suggestions on soliciting sponsors for a virtual event?          | you have |
| P<br>Revision Topic                                                                                                    |          |
| Topic Tags (Separate tags using a commu)                                                                                                    |          |
| gala, virtual gala, <u>covid-19, compavinus</u>                                                                                                    |          |
| Subscribe to this topic                                                                                                    | Add to   |
| Preview '\$0 Revisions B Sove Draft                                                                                                    |          |
|                                                                                                    |          |
| No topics were found here                                                                                                    |          |

## How do I respond to a question? Step 1

Click the Topic Title under the forum category. Type your response in the "Leave a reply" section.

| Last Post                               | RS                                                                                                    |
|-----------------------------------------|----------------------------------------------------------------------------------------------------|
| FIConsultant Maya (0f1-consultant-maya) | 3105/2020 212 pm e<br>Due to Covid-19, we are moving our annual fall gata to a virtual event. Have other organizations had to do this as well and if so, do you<br>have any suggestions on soliciting sponsors for a virtual event? |
| Joined: 3 days ago<br>Posts: 1          | P. 5225352046 ext.706<br>F. 5772500.4036<br>4064517 79810<br>www.shorateonionvariation.com<br>www.shorateonionvariation.com                                                                                                    |
|                                         | K Quote Solved ≷ Private ▲ Report (2) Edit 🛙 Dele                                                                                                    |
| Topic Tags                              | • gala • virtual gala • covid-19 • corenavirus                                                                                                    |
|                                         |                                                                                                    |
| Leave a reply                           |                                                                                                    |
| DC Matural Cala Canada                  | orships                                                                                                    |
| ME: Virtual Gala Sponsi                 |                                                                                                    |

#### **Step 2** To submit your reply, click the "Add Reply" button.

| Image: Solution of the set of the set of the                       |                                                                 |                                                                                                    |              |
|----------------------------------------------------------------------------------------------------|-----------------------------------------------------------------|----------------------------------------------------------------------------------------------------|--------------|
| Image: Solution of the set of the set of the                       |                                                                 | 31/05/2                                                                                                    | 020 2:12 pm  |
| File       File                                                                                                    | F/                                                              | Due to Covid-19, we are moving our annual fall gala to a virtual event. Have other organizations had to do this as well and if s<br>have any suggestions on soliciting sponsors for a virtual event?                                                         | so, do you   |
| Pitt: 1       P 22335304 et 27 00<br>5 273304 ct 20<br>6 273300 menonth<br>www.educationterunationstrokk.com         Image: Control of the state of the state of the sta                                                | FI Consultant Maya<br>fi-consultant-maya)<br>Joined: 3 days ago |                                                                                                    |              |
| ばCurte O Solved O Physice A Report Of Lot 目的<br>Topic Tage: Curted (A) Curteevents<br>Have a reply:<br>RE: Virtual Gala Sponsorehips<br>Lot: B J 以 ベ 人・日 日 一 日 主 王 田 一 日 主 王 田 伊 兄 (4) 〇 つ ご ひ (5) 〇 (5) 〇 (5) (5) (5) (5) (5) (5) (5) (5) (5) (5)                                                                                                    | Posts: 1                                                        | P 92 25 3046 et 706     F 87 290 405     F 87 290 405     A04 Log Street     Aud. 17, 7863     Aud. 17, 7863     Aud. 17, 7863     Aud. 17, 7863     Aud. 17, 7863     Aud. 17, 7863     Aud. 17, 7863     Aud. 17, 7863     Aud. 17, 7863     Aud. 17, 7863 |              |
| Topic Tags     Optic Tags     Optic Tags |                                                                 | 👪 Quote 👁 Solved 🎕 Private 🛕 Report                                                                                                    | @'Edit @Dele |
|                                                                                                    | ave a reply                                                     | sorthips                                                                                                    |              |
| Add Thee                                                                                                    |                                                                 |                                                                                                    |              |
| Add Dec                                                                                                    | llot B I V                                                      | <u>∧</u> • ⊟ ⊨ − ≞ ± ± ≡ <i>€</i> ∅ (4 ○ ⊕ ⊃ ⊂ ڨ (4) ⊜                                                                                                    | 3            |
|                                                                                                    | llot B I U 🛩                                                    | <u>▲</u> ・臣臣一臣室垣置の窓は○④つご盛(4)④                                                                                                    | ;            |
| Doning Doning (Cont                                                                                                    | Hot B I V and                                                   | <u>▲・ E E - E E E B Z 4 0 0 つ C 商</u> (1) ©                                                                                                    | 2            |

# **Q&A Section with FI Consultants:** Ask the Expert

The Texas Education Foundation Network has partnered with Foundation Innovation, LLC to provide you with expert assistance as part of your TEFN membership. **Please Note:** The Ask the Expert section was created to allow TEFN members to post specific questions with direct feedback from FI Consultants. While FI Consultants will also reply and respond to topics in other forum categories, this section was created solely for specialized replies and expertise from Team FI. Members can view topic questions posted in this category but are asked to refrain from replying.

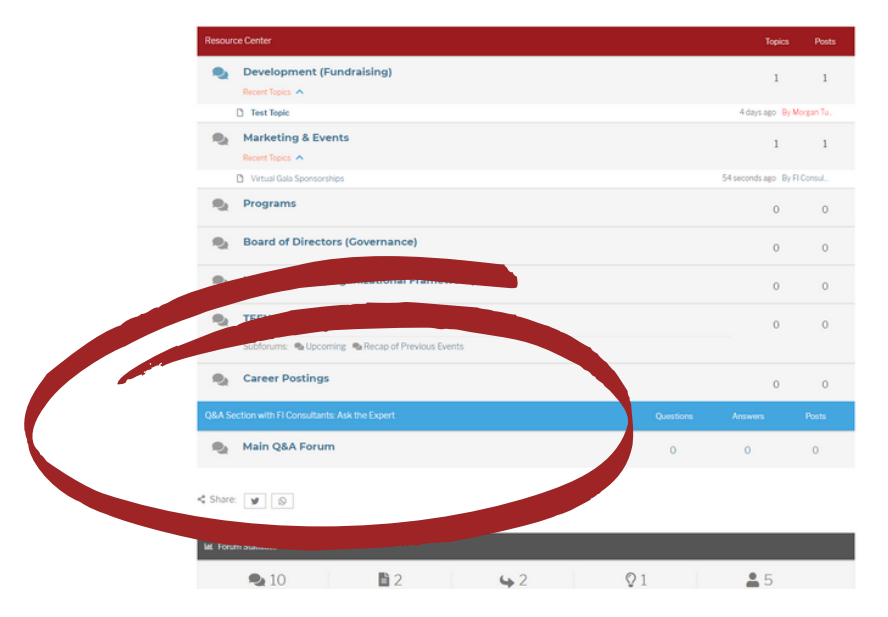

To submit a question for Foundation Innovation Consultants, click the "Ask a question" button and follow the same steps for posting a question as done in other categories.

| Protecte   | ed: TEF                  | -N Comn        | nunity     | Forum       | n Powere        | ed by F | -1 |         |       |         |
|------------|--------------------------|----------------|------------|-------------|-----------------|---------|----|---------|-------|---------|
| Forums     | Members                  | Recent Posts   | My Profile | Logout      |                 |         |    |         | ¢     | 9       |
| # > OSASe  | ction with FL.           | Main Q&A Forum |            |             |                 |         |    |         |       |         |
| Main Q&A F | Forum<br>new topics   RS | 5 <b>%</b>     |            |             |                 | _       |    | <b></b> | Askaq | uestion |
|            |                          |                |            | No topics v | were found here |         |    |         |       |         |
| < Sharë: y | 0                        |                |            |             |                 |         |    |         |       |         |

#### **Find and connect with people.** Step 1 Click the **MEMBERS** tab at the top of the forum.

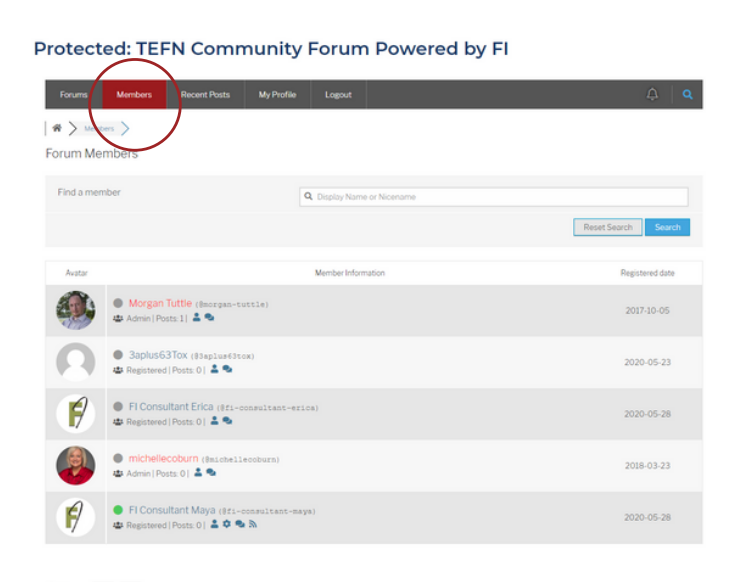

#### Step 2

In the "Find a member" section type in their Display Name or Nickname to search for people or organizations. You can also scroll through the Members profile list. Tag someone in a post or comment by starting with the "@" and their Display Name or Nickname.

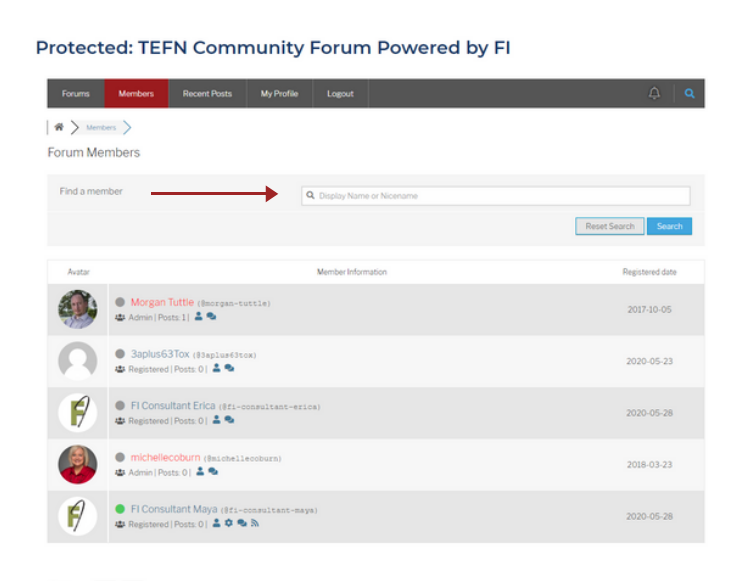

# View recent topics.

Click the **RECENT TOPICS** tab at the top of the forum. There you can view recent additions to the topic list. Click the title to view the questions and replies.

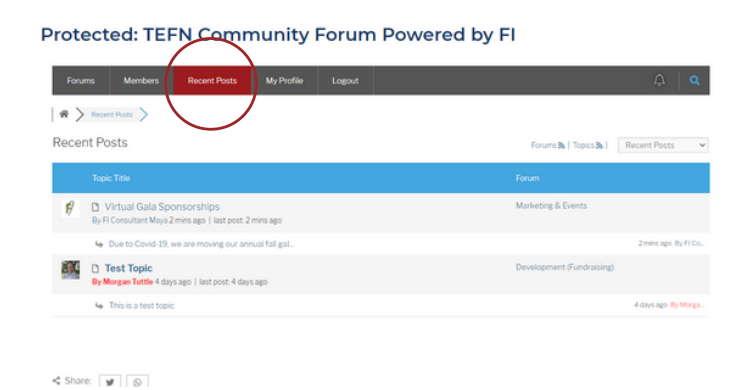

## Search topics.

Click the magnifying glass icon on the top right corner of the forum to search Topic Tags and other keywords.

| Protected: TEFN Community Forum Powered by FI                                                                                                    |                                                                            |                |        |                           |                     |
|----------------------------------------------------------------------------------------------------|----------------------------------------------------------------------------|----------------|--------|---------------------------|---------------------|
| Foru                                                                                                    | ms Members Recent Posts                                                    | My Profile     | Logout | ۵ ¢                       |                     |
| ★ > Recent Posts > Recent Posts Posts Posts Posts + Recent Posts + Recent Post |                                                                            |                |        |                           |                     |
|                                                                                                    | Topic Title                                                                |                |        | Forum                     |                     |
| ø                                                                                                    | Virtual Gala Sponsorships<br>By FI Consultant Maya 3 mins ago   last post. | 3 mins ago     |        | Marketing & Events        |                     |
|                                                                                                    | & Due to Covid-19, we are moving our a                                     | nnuai fali gal |        |                           | 3 mins ago By FI Co |
|                                                                                                    | Test Topic By Morgan Tuttle 4 days ago   last post: 4 days                 | y5 880         |        | Development (Fundraising) |                     |
|                                                                                                    | 4 This is a test topic                                                     |                |        |                           | 4 days ago By Morga |

## What if I have a technical question?

If you have questions about the TEFN Community Forum Powered by FI or encounter technical difficulties, please contact: tefn@texaspioneer.com.